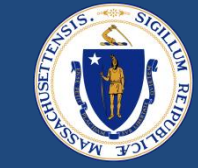

# Income Verification Refresher and ID.me Preview

EOHLC Office Hours October 6, 2023

DRAFT FOR POLICY AND PROGRAM DEVELOPMENT

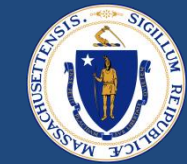

## WELCOME

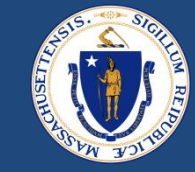

#### **Asking Questions**

#### We will be monitoring the Q&A for questions

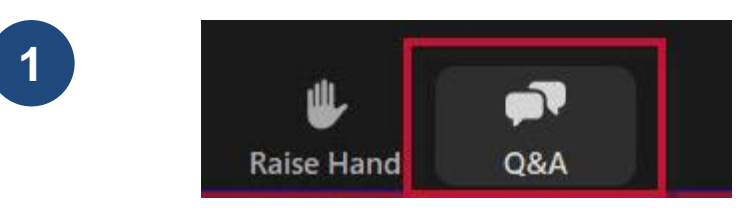

Click "Q&A" to submit a question (or "Raise Hand" to share a verbal question at designated breaks)

2

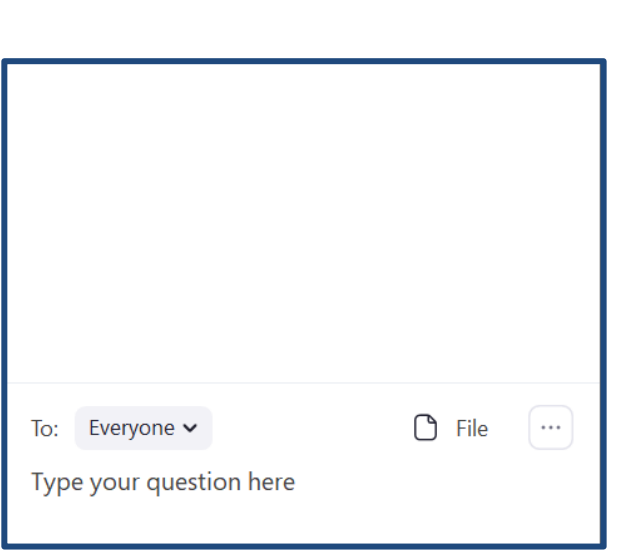

Enter your question into the "Q&A" box

We will follow up with answers to any questions that we don't get to during the session

#### THIS CALL IS BEING RECORDED

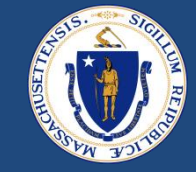

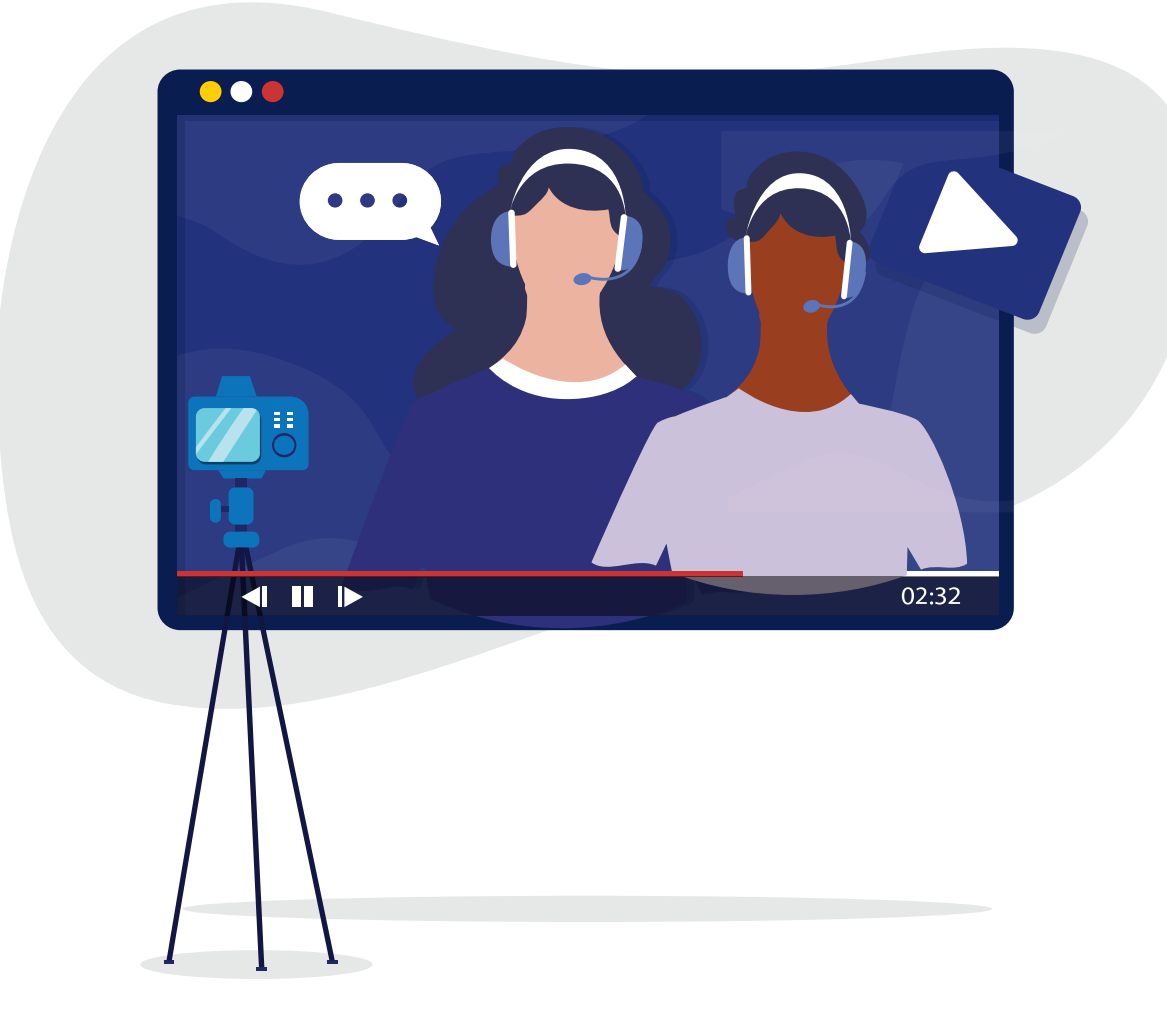

DRAFT FOR POLICY AND PROGRAM DEVELOPMENT

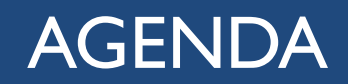

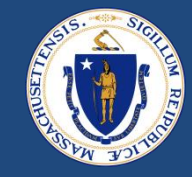

- Income Verification Refresher
  - DTA/MassHealth presumed income eligibility
  - Verifying income records
- ID.me Preview
  - What is ID.me and why are we implementing it?
  - How to view ID.me verification status

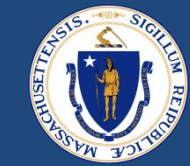

## **RAFT** Income Verification

### **RAFT** Proof of Income

Real Control of the second

• MH/DTA Verification

- Income Verification
  - Paystubs,
  - Benefit Letter
  - Other Documentation

State Databases

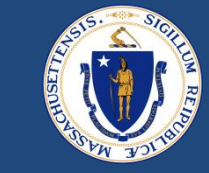

## **MH/DTA Verified**

| Parent Case                    |                                       | / | Tenant/Landlord Portal                     | Closed       |
|--------------------------------|---------------------------------------|---|--------------------------------------------|--------------|
| Tenant 🚺                       |                                       | / | Contact Name                               |              |
| Property Address               |                                       | þ | Property Address Verification<br>Status    | Not Verified |
| Street                         |                                       | / | Apartment/Unit #                           | 6209         |
| City                           | Randolph                              |   | ZipCode                                    | 02368        |
| Case Record Type               | RAFT Application                      | Ģ | State                                      | MA           |
| AMI %                          | 0%                                    | / | Landlord or Property moving to known?      | 0            |
| MH/DTA Benefit Check<br>Status | Verified by Automated Service - Green | / | Family member work for administrator?      | No No        |
|                                |                                       |   | Family member Name who<br>work for Housing |              |

## **MH/DTA Rejected**

| ✓ Case Information             |                               |    |                                            |                                       |   |
|--------------------------------|-------------------------------|----|--------------------------------------------|---------------------------------------|---|
| Parent Case                    |                               | /  | Tenant/Landlord Portal<br>Status           | Ready for Payment                     |   |
| Fenant 🕕                       |                               | /  | Contact Name                               |                                       | / |
| Property Address               |                               |    | Property Address Verification<br>Status    | Verified by Automated Service - Green | / |
| Street                         |                               | /  | Apartment/Unit #                           | 1R                                    | / |
| îity                           | WORCESTER                     |    | ZipCode                                    | 01610                                 | / |
| Case Record Type               | RAFT Application              | () | State                                      | MA                                    | / |
| AMI %                          | 47%                           | /  | Landlord or Property moving to known?      | 0                                     | / |
| MH/DTA Benefit Check<br>Status | Rejected by Automated Service | /  | Family member work for administrator?      | No No                                 | / |
|                                |                               |    | Family member Name who<br>work for Housing |                                       | / |

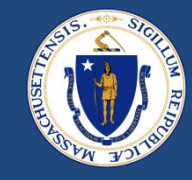

- If a household's DTA/MH status is Rejected in E2E, the household must have their income verified
- There should be an "Income" record in E2E for each income source from each household member
- Income records can be found in the Related tab of an E2E case

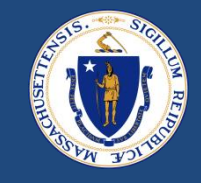

- A household with income should enter income as part of their application
- The chaser is responsible for making sure the amount and frequency matches the income documentation (pay stubs, benefit letter, etc.) and then changing the Verification Status from "Not Verified" to "Verified by Worker"

| 💼 00079060   Case 👘 I                        | -10408   · · ×                     |                     |                                    |   |  |  |  |
|----------------------------------------------|------------------------------------|---------------------|------------------------------------|---|--|--|--|
| Earned Income/Salaries/Wages                 |                                    |                     |                                    |   |  |  |  |
| Amount Verification Sta<br>\$56 Not Verified | tus                                |                     |                                    |   |  |  |  |
| Related <b>Details</b>                       |                                    |                     |                                    |   |  |  |  |
| ✓ Information                                |                                    |                     |                                    |   |  |  |  |
| Income Name                                  | I-10408                            | Case                | 00079060                           | 1 |  |  |  |
| Contact                                      | Test advtest                       | Income Type         | Earned Income/Salaries/Wages       | 1 |  |  |  |
| Frequency of Income                          | Daily (every day)                  | Amount              | \$56                               | 1 |  |  |  |
| Calculated Annual Amount                     | \$20,440                           | Verification Status | Not Verified                       | 1 |  |  |  |
| ℽ System Information                         |                                    |                     |                                    |   |  |  |  |
| Created By                                   | 😸 Test advtest, 9/12/2023, 3:28 AM | Last Modified By    | 😸 Test advtest, 9/12/2023, 3:28 AM |   |  |  |  |
| Owner                                        | 😸 Test advtest                     | Category            | Income                             | 1 |  |  |  |
|                                              |                                    |                     |                                    |   |  |  |  |

### Adding a New Income Record

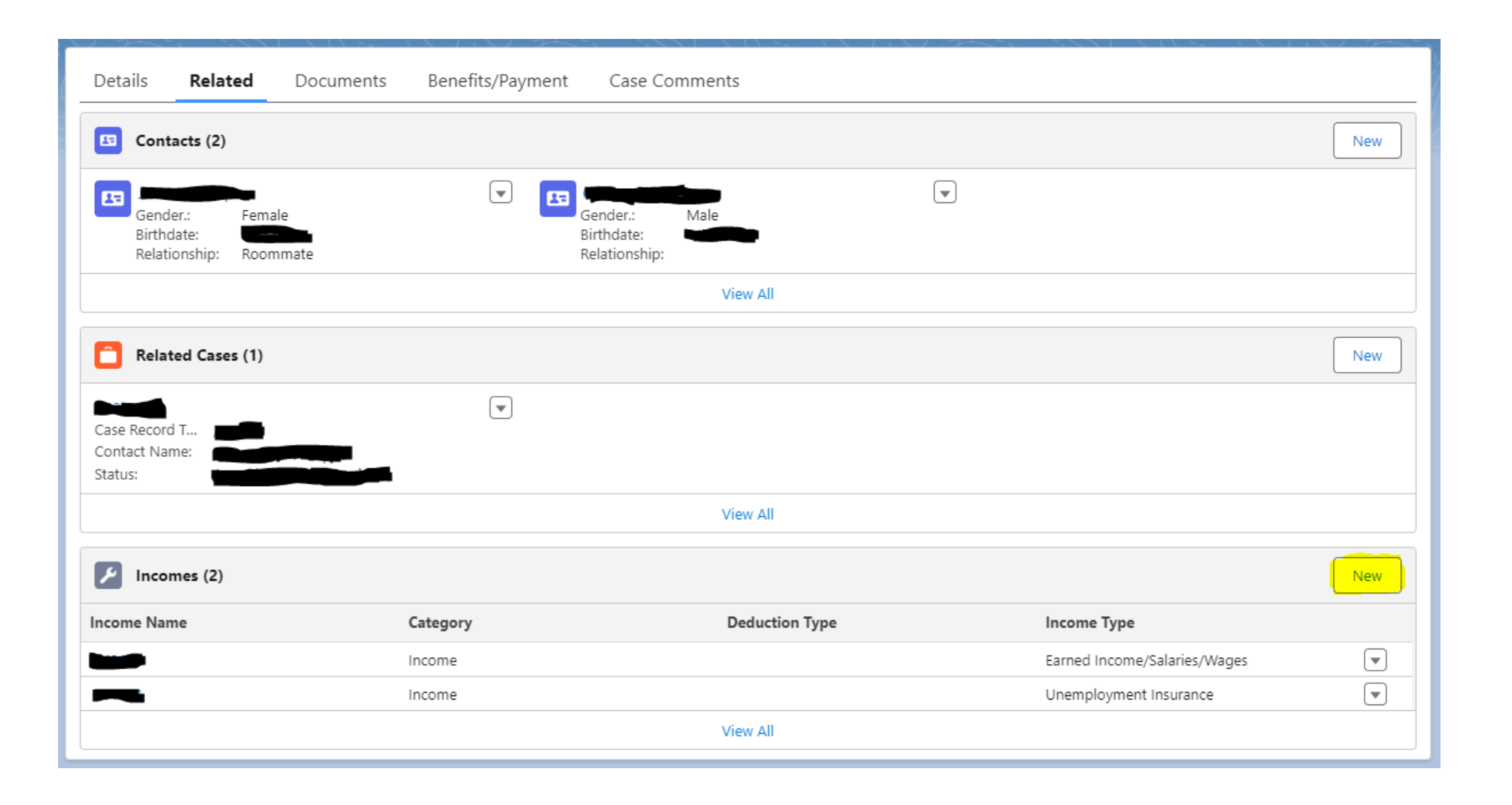

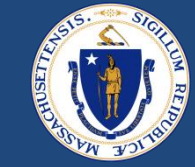

### Verifying a New Income Record

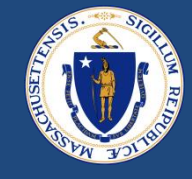

| New Income: Verification Status                                   |                                                   |   |                                       |                              |             |   |  |  |
|-------------------------------------------------------------------|---------------------------------------------------|---|---------------------------------------|------------------------------|-------------|---|--|--|
| Information                                                       |                                                   |   |                                       |                              |             |   |  |  |
| Income Name<br>Frequency of Income<br>Calculated Annual<br>Amount | None<br>\$0<br>This field is calculated upon save | • | Case<br>Amount<br>Verification Status | Search Cases<br>Not Verified | ی<br>م<br>ا | 6 |  |  |
| System Information                                                |                                                   |   |                                       |                              |             |   |  |  |
| Created By<br>Owner                                               | 😸 Jestina Walcott                                 |   | Last Modified By<br>Category          | None                         | •           |   |  |  |
| Cancel Save & New Save                                            |                                                   |   |                                       |                              |             |   |  |  |

#### DRAFT FOR POLICY AND PROGRAM DEVELOPMENT

### Recalculating AMI %

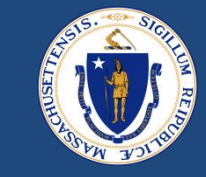

- The final step in verifying is income is recalculating the AMI %
- The AMI % that you see on the case when you first receive it is calculated based off what the tenant put in
- Once the chaser verifies the income, the chaser needs to recalculate the AMI %. Otherwise, the AMI % that appears on the Details tab will show the unverified AMI %

| 00079060                      |                                                                |                                            |             |                             |                       | View Case Hierarc    | hy Recalculate Alv            | II% Gene   |
|-------------------------------|----------------------------------------------------------------|--------------------------------------------|-------------|-----------------------------|-----------------------|----------------------|-------------------------------|------------|
| ant A<br>t advtest L          | Assigned RAA Cas<br>HAND RA                                    | e Record Type<br>FT Application            | Tot<br>\$7, | al Benefit Award<br>,000.00 | Date/Time<br>9/12/202 | Opened<br>3, 3:21 AM | Risk Level<br>Standard Review |            |
|                               |                                                                | > ~ >                                      |             | ~                           | ~                     | Ready for Paym       | Submitted for P               | Payments S |
| Petails Related               | d Documents                                                    | Benefits/Payment                           |             | Case Comments               |                       |                      |                               | A          |
| Case Header                   |                                                                |                                            |             |                             |                       |                      |                               |            |
| ase Number                    | 00079060                                                       |                                            |             | Applicant Type              | Tenant                |                      | J.                            |            |
| otential Case Owner           | Awaiting Assignment                                            |                                            |             | Geographic RAA              | LHAND                 | )                    |                               |            |
| iving situation 🕚             | Renter Staying: Rentin<br>home, and looking for<br>same place. | g your apartment/<br>r help to stay in the | /           | No LL Payment Case          | ~                     |                      | /                             | м          |
| as Moving Expenses            |                                                                |                                            | 1           | Did TT add an<br>advocate?  |                       |                      | 1                             |            |
| AA Phone                      | (339) 883-2342                                                 |                                            |             | Is Converted LOI            |                       |                      |                               |            |
|                               | raft@lhand.org                                                 |                                            |             | LOI Case # 🚺                |                       |                      | 1                             |            |
| AA Email                      |                                                                |                                            |             | Escalated                   |                       |                      | P                             |            |
| AA Email<br>ocs/Info Due Date |                                                                |                                            |             |                             |                       |                      |                               | St         |
| AA Email<br>ocs/Info Due Date |                                                                |                                            |             | HAPPY Program               | RAFT                  |                      | 1                             |            |

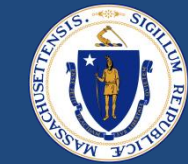

## ID.ME IDENTITY VERIFICATION

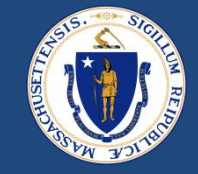

- EOHLC is implementing a new identity verification tool for certain households
- ID.me going live with 10/19 release (live in E2E on 10/20)
- Applicants selected to verify their identity will receive an email asking them to complete the verification within 14 days using 1 of 3 methods:
  - On their smartphone (self-service)
  - Using video chat
  - In person at a participating UPS store or at a leased kiosk at an RAA

### ID.me in-person kiosk locations

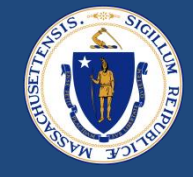

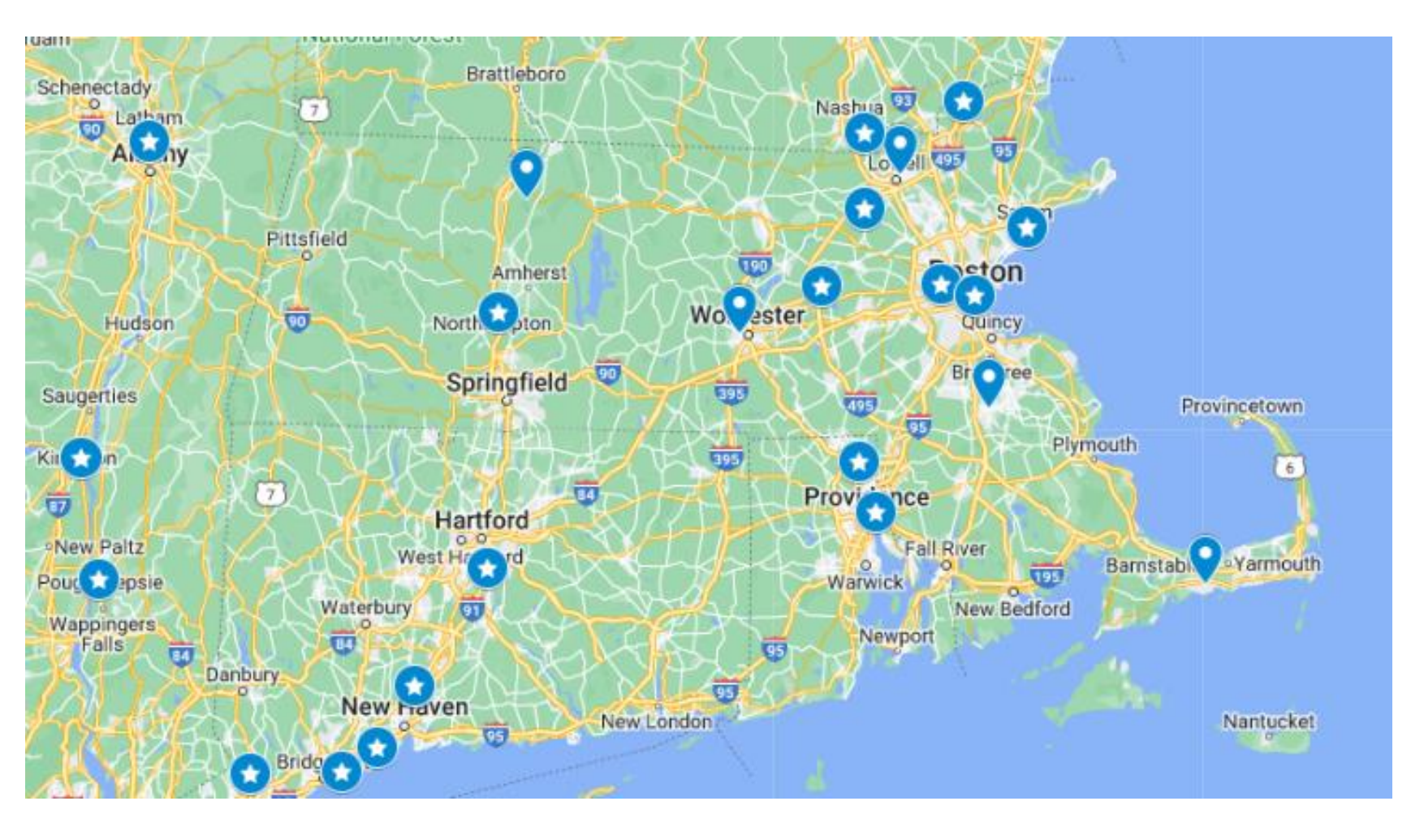

#### UPS Store with kiosk

#### 🝳 RAA with kiosk

- HAC
- FCRHRA
- RCAP
- NHS
- CTI

Other RAA clients can be served by existing network of UPS stores

Majority of clients selected for ID.me verification will self serve using smartphone or video chat

### ID.me in Case

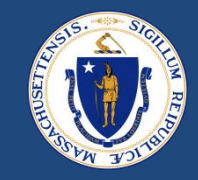

#### **ID.meVerification Status**

- <u>Requested by worker</u> RAA staff can use if fraud/identity theft suspected while processing a case
- <u>Requested by Pallium</u> will auto populate for Severe Risk
- <u>ID.me Response Verified</u> applicant successfully verified, ok to process payment
- <u>ID.me Received and Not Verified</u> applicant completed ID.me, but name is different than on the case/contact. If you believe they are the same person, open a Zendesk ticket
- <u>Timed Out</u> applicant did not complete ID.me in 14 days, case will time out with new ID.me timeout status
- <u>Verified by Worker</u> verified by EOHLC, ok to proceed with app

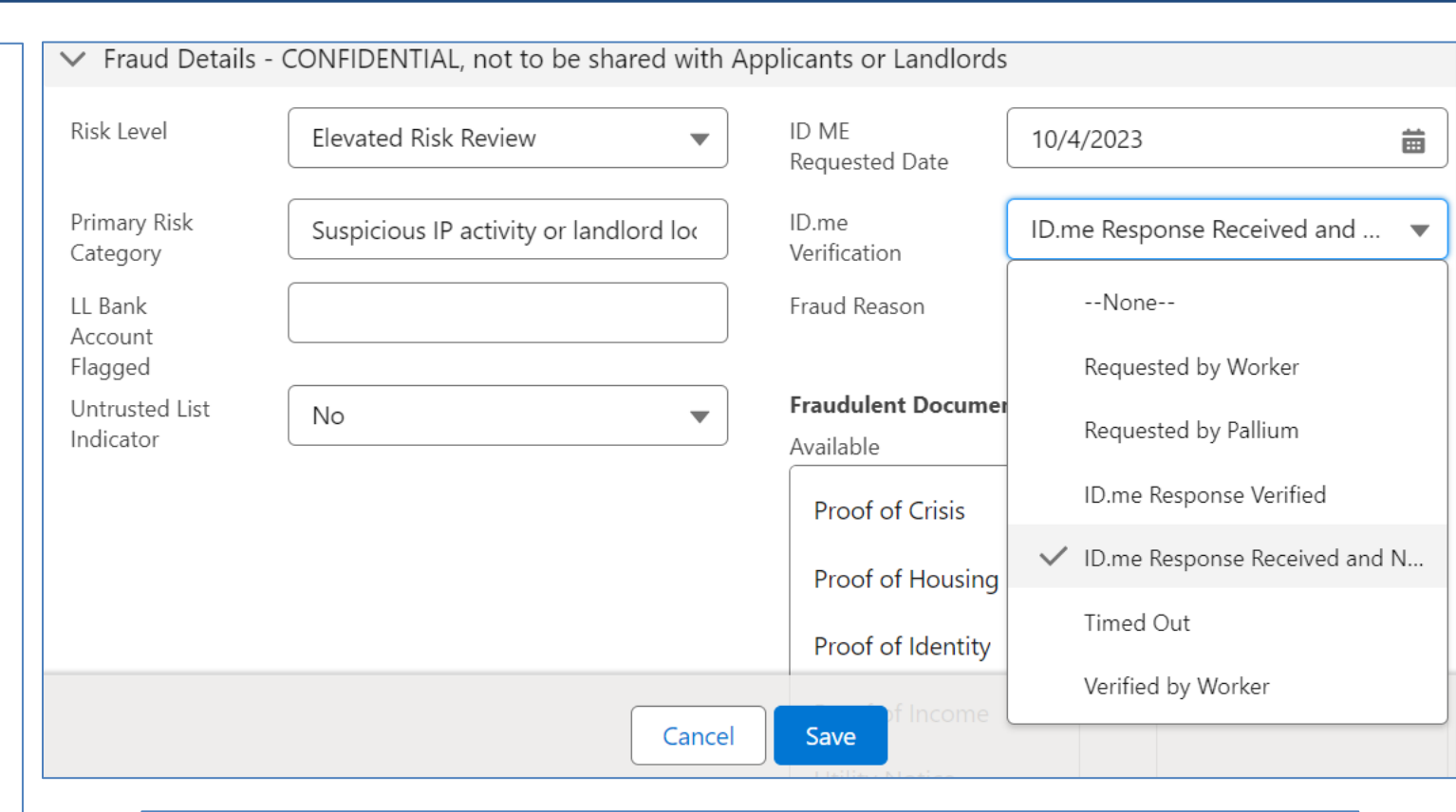

When ID.me response comes back as "ID.me Verified" or "ID.me Response Received and Not Verified", a task will be created if the case is in Chaser, Case Manager or Reviewer status and has a caseworker assigned to it. Task will say "Please review ID.me verification"

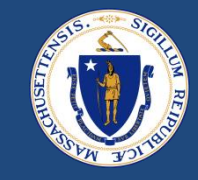

- Contact Card will show the first and last name verified once the applicant has completed ID.me
- Use this to compare to the contact card name if received and not verified
  - Open Zendesk Ticket to EOHLC if applicant should be verified (example if name does not match ie. Tim vs Timothy)

| ✓ Additional De            | etails                                      |                                                                                                    |                           |           |    |
|----------------------------|---------------------------------------------|----------------------------------------------------------------------------------------------------|---------------------------|-----------|----|
| Employment<br>Status       | Employed Part-Time                          | /                                                                                                    | Type of<br>Identification | State ID  | 1  |
| Driver's License<br>Number |                                             |                                                                                                    | Driver's License<br>State |           | Į. |
| Is Active                  | ✓                                           | and the second second s | Is Primary                | •         | 1  |
| ID.me First<br>Name        | VERONICA                                    | and the second second                                                                                                    | ID.me Last<br>Name        | PERSINGER | 1  |
| ID.me<br>Verification      | ID.me Response Received and Not<br>Verified | A MARY                                                                                                    |                           |           |    |

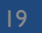

# QUESTIONS

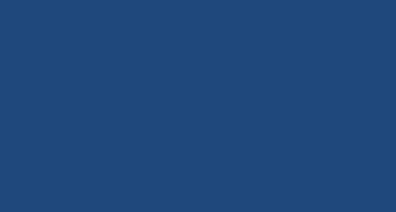

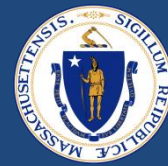

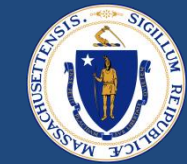

## RAA SUPPORT

#### RESOURCES

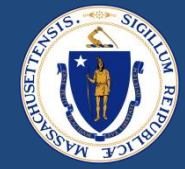

#### **RAA Resource Portal**

Central resource to provide RAA staff with key updates, training and learning opportunities, and helpful information to support programs

**Frequently Asked Questions (FAQs)** that provide additional, concise program guidance.

Zendesk training materials offer helpful info on processing within E2E/Salesforce

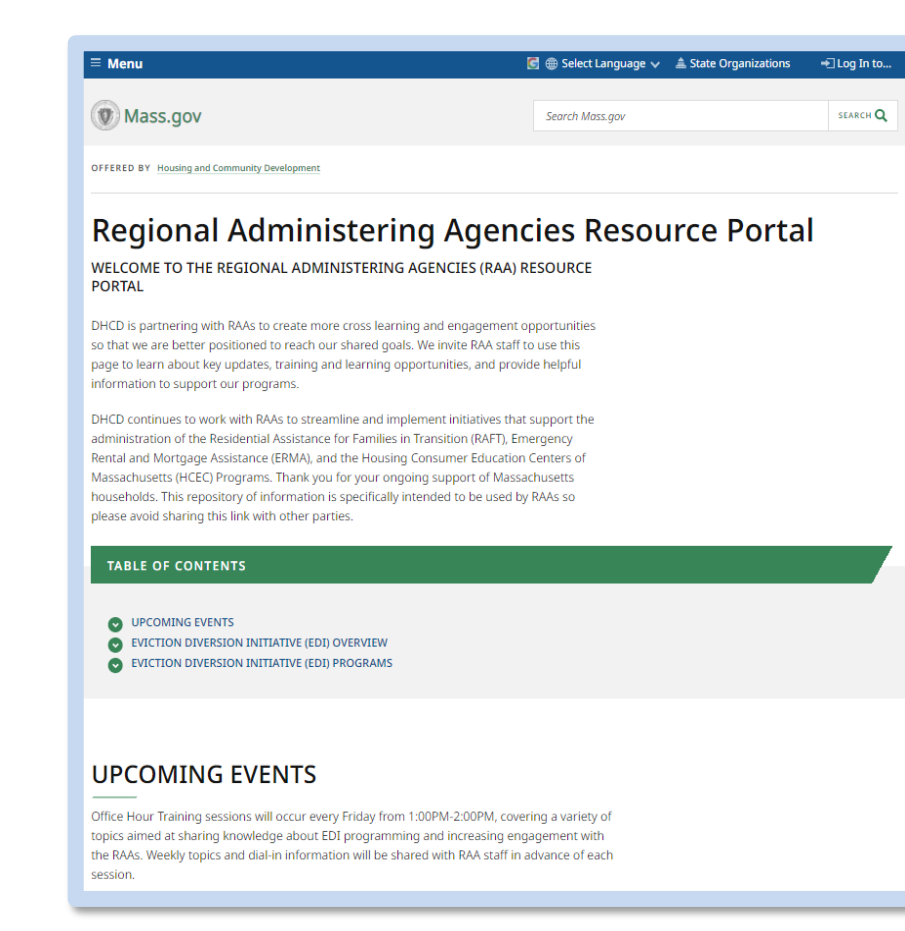

### QUESTIONS

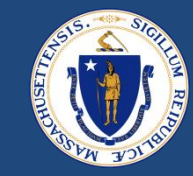

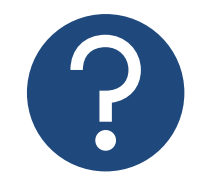

#### **Further Questions**

Direct questions to your supervisor and then contact <u>Zendesk</u> as a point of escalations for questions. A member of the RAA Support Team will respond.

 Time-sensitive Questions: Critical questions that require responses within 24hrs should be submitted with the priority drop down option labeled "URGENT."

#### **Best Practice**

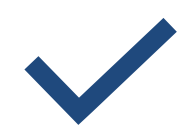

Please **specify the issue** that you are reaching out about to ensure that the EOHLC RAA Support team is best positioned to provide policy guidance.

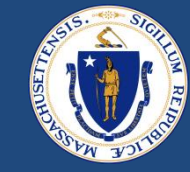

## THANK YOU!

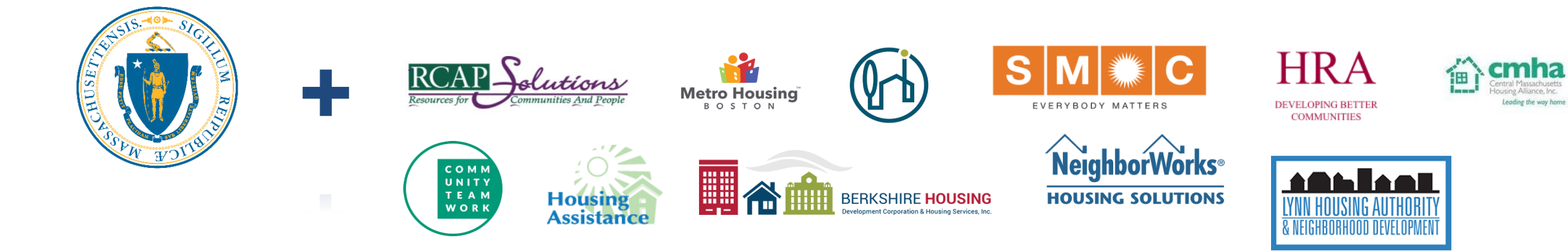